## ALTI-IP 600H Quick Reference

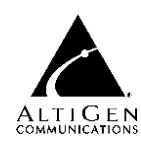

**Basic Phone Operation** 

\* indicates a normal operating mode phone feature, which is only available after registering the Alti-IP 600H phone with the phone server and logged in as an extension.

| FUNCTION                                                                                                    | KEY SEQUENCE                                                                                                    |  |
|----------------------------------------------------------------------------------------------------|----------------------------------------------------------------------------------------------------|--|
| Auto Answer                                                                                                    | <ol> <li>Press * * 6, then ENTER button.</li> <li>Use the navigation buttons to enable/disable Auto Answer mode, set number or<br/>seconds to ring before answering (1-20), and select from speaker or headset as the Auto<br/>Answer device.</li> </ol>                                                                                                    |  |
| Conference*       During a call:         1) Press CONF button (this automatically selects a new line and places the on hold) 2) Enter target telephone number 3) When the call connects, press C again OR          Bagain OR        (BACK key) to cancel conference and return back to original parties allowed in a conference call depends on the AltiServ system up to 6 parties are allowed.         To conference an incoming call when no conference is in progress: 1) Contraller. 2) Get incoming call whose Caller ID or Caller Name is displayed on the waiting tone is played. 3) Press the ENTER button to answer caller and pla caller on hold. 4) Press 5 to select the original hold call. 5) Press the CONF create a conference is already in progress, to conference an incoming call: 1) Cr conference with two or more members. 2) Get incoming call: 1) Cr conference with two or more members. 2) Get incoming call: 1) Cr conference with two or more members. 2) Get incoming call: 1) Cr conference with two or more members. 2) Get incoming call: 1) Cr conference with two or more members. 2) Get incoming call: 1) Cr conference with two or more members. 1) Conference members are still in co Press 5 and select one of the members in conference (displays "ConfHold") the CONF button to join the incoming caller to the conference.         The user who first initiates the conference call can select the other conference call and drop it from the conference.       To drop a conference member: 1) Connect to conference with two or more returned. |                                                                                                    |  |
|                                                                                                    | <ul> <li>conference members.</li> <li>The number of parties allowed in a conference call depends on the AltiServ system.<br/>In general, up to 6 parties are allowed.</li> </ul>                                                                                                    |  |
| Configuration<br>Menu*                                                                                                    | <ol> <li>Press ** 7, then ENTER button 2) Use the navigation buttons to select configuration menu.</li> <li>▲ / ▼ (UP/DOWN keys) allows you to scroll through text and select features displayed in LCD screen.</li> <li>▶ (FORWARD key) is for menu selection.</li> <li>◀ (BACK key) returns to previous configuration menu or deletes the last digit input.</li> <li>3) Press ENTER button to access selected menu setting</li> </ol> |  |
| Handset/<br>Headset/<br>Speaker                                                                                                    | To switch between handset, headset and speaker, the user can go offhook, press the <b>Speaker</b> button or press the <b>Headset</b> button (#10 soft key)                                                                                                    |  |
| Hold*                                                                                                    | During a call: Press HOLD button to put current call on hold and make a new call.<br>To retrieve a single call on hold: Press HOLD button<br>To retrieve multiple calls on hold: Use $\checkmark/\checkmark$ to select a hold call. 2) Press ENTER<br>button OR Press HOLD button to retrieve last hold call.                                                                                                    |  |

| Intercom*                                                                                                    | Incoming Intercom: Incoming voice path is heard through the speaker, indicated by the button's blinking indicator light                                                                                                    |  |
|----------------------------------------------------------------------------------------------------|----------------------------------------------------------------------------------------------------|--|
|                                                                                                    | Outgoing Intercom: Press ICOM button + <ext></ext>                                                                                                    |  |
| Line Park                                                                                                    | During a call: 1) Press <b>#51</b> or Line Park soft key (if configured) 2) Enter two-digit Line Park line.                                                                                                    |  |
|                                                                                                    | The LED for Line Park soft key will be lit up and turns off when the parked call is picked<br>up, the caller hangs up, or the call is routed to voice mail.                                                                                                    |  |
| Mute                                                                                                    | While on a call with Speaker on: 1) Press SPKR/MUTE button 2) To disengage mute, press SPKR/MUTE button again.                                                                                                    |  |
| Program Soft<br>Keys                                                                                         | Press * * 6, then ENTER button; scroll to the desired programmable key to configure; enter the appropriate digits for the speed dial number or feature code.                                                                                                    |  |
| Reboot                                                                                                    | Press * * 3, then ENTER button                                                                                                    |  |
| Redial                                                                                                    | (Phone is onhook) 1) Press REDIAL button. 2) Use ▲/ ▼ to scroll to the desired entry.<br>(▲ scrolls to last entry, ▼ scrolls to first entry.) 3) Press SPKR button or raise handset.                                                                                                    |  |
|                                                                                                    | Redial up to 32 digits                                                                                                    |  |
|                                                                                                    |                                                                                                    |  |
| Release                                                                                                    | For a connected call: Press RELEASE to hang up the call.                                                                                                    |  |
| Restore<br>Default<br>Settings                                                                               | 1) Press * * 7, then ENTER button. 2) Press * * 2, then ENTER button                                                                                                    |  |
| Ring Tones                                                                                                   | Press * * 6, then ENTER button, scroll to SELECT RING.                                                                                                    |  |
| Soft Key*<br>NA<br>BLF<br>Feature Code<br>Line Park<br>Call Record<br>Speed Dial<br>Phone Setting<br>Handset | Press SOFT KEY 1-10 to initiate one of the following functions (Busy Lamp Field, AltiServ<br>feature code, line park, call record, speed dial, phone setting or handset) pre-assigned<br>by the System Administrator.<br><b>Note</b> : The lower left SOFT KEY is set up as FLASH by default. Only this key can be<br>configured as FLASH. All other SOFT KEYS are set up as Phone Setting by default. |  |
| Speaker                                                                                                    | To use the speakerphone: Press the SPKR button                                                                                                    |  |
| Transfer*                                                                                                    | During a call: 1) Press XSFR button, which places the call on hold. 2) Dial the number you wish to transfer the call to 3) Hang up if the party answers the call. 4) If the party refuses the call, return to the original call by pressing the $\blacktriangleleft$ key.                                                                                                    |  |
| Voice Mail                                                                                                   | ( <i>Phone is onhook</i> ) 1) Press VM button 2) Enter voice mail password (if configured in AltiAdmin). 3) Press VM button again or ENTER button.                                                                                                    |  |
|                                                                                                    | The main LED light also blinks when a voice mail message is waiting.                                                                                                    |  |
|                                                                                                    | <ul> <li>The VM button is available only when the IP Phone is in the onhook state.</li> </ul>                                                                                                    |  |
|                                                                                                    | The LCD displays the VM count (which includes only new messages) when onhook.                                                                                                    |  |
| Volume                                                                                                    | <i>To adjust volume on handset/speakerphone:</i> 1) Take phone offhook by pressing SPKR button or lifting handset. 2) Press VOL button, volume bar appears in LCD 3) Press ▲ / ▼ to increase/decrease volume, then press VOL again.                                                                                                    |  |
|                                                                                                    | <i>To adjust ringer volume</i> : 1) Leave phone onhook. 2) Press VOL button, sample ring plays and volume bar appears in LCD. 3) Press ▲ / ▼ to increase/decrease volume, then press VOL again.                                                                                                    |  |

## **Configuration Menu Options**

- ▲ / (UP/DOWN keys) selects YES or NO in the LCD display.
- ▶ (FORWARD key) selects menu.

| System                                                            | stem >Ext Number - Sets the IP phone's extension number                                                                                                    |  |  |
|-------------------------------------------------------------------|----------------------------------------------------------------------------------------------------|--|--|
|                                                                   | >Ext Password - Sets the IP phone's extension password                                                                                                    |  |  |
|                                                                   | >AW Server - Sets the AltiWare server's IP address                                                                                                    |  |  |
|                                                                   | >TFTP Server - Sets the TFTP server IP address for updating the firmware.                                                                                                    |  |  |
|                                                                   | >Boot Download - After firmware image upgrade, submenu changes to [NO]. Used mainly<br>for upgrading or troubleshooting. On the next boot, the phone will download the new<br>firmware from the TFTP server, if set to [YES]. |  |  |
|                                                                   | Note: Make sure to launch TFTP32.exe.                                                                                                    |  |  |
|                                                                   | $\ensuremath{>Version}$ Info $\ensuremath{-Indicates}$ the version number of the IP phone                                                                                                    |  |  |
| Network                                                           | >Enable DHCP - Set YES or NO to indicate whether Dynamic Host Configuration Protocol is being used by the IP phone to retrieve new IP address upon boot up.                                                                   |  |  |
|                                                                   | $\!\!\!\!\!\!\!\!\!\!\!\!\!\!\!\!\!\!\!\!\!\!\!\!\!\!\!\!\!\!\!\!\!\!\!\!$                                                                                                    |  |  |
|                                                                   | ${>}{\tt Network}$ Mask - Sets the IP phone's network mask; only shows if DHCP is disabled                                                                                                    |  |  |
|                                                                   | >Gateway - Sets the Gateway IP address.                                                                                                    |  |  |
| >Enable/Disable Gatekeeper - Set whether GateKeeper is enabled or |                                                                                                    |  |  |
|                                                                   | >GK Discovery - Set YES or NO to indicate whether GateKeeper discovery is enabled. IP phone will automatically find the GateKeeper.                                                                                           |  |  |
|                                                                   | >Enable/Disable NAT - Set whether NAT is enabled or disabled.                                                                                                    |  |  |
|                                                                   | >NAT Address - Sets the NAT server's public IP address.                                                                                                    |  |  |

## \* \* Feature Codes

| **2<br>**3 | Restore default settings (when user is in Configuration Menu) |
|------------|---------------------------------------------------------------|
| **6        | Program Soft Key                                              |
| **/        | Configuration Menu                                            |

## **AltiServ Feature Codes**

| ## <pwd></pwd>                           | Log in to voice mail at your own station |
|------------------------------------------|------------------------------------------|
| ### <ext> <pwd></pwd></ext>              | Log in to voice mail at another station  |
| AltiGen Voice Mail System Quick Features |                                          |
| #11                                      | Greeting Menu                            |

#28..... Password Menu

| Making Calls                                                        |
|---------------------------------------------------------------------|
| #34                                                                 |
| #35Virtual Log In (Station Privilege Override)                      |
| #69                                                                 |
| #77Station Speed Dial                                               |
| #88                                                                 |
| #99Last Number Redial                                               |
| #93 <ext> Intercom Call <sup>2</sup></ext>                          |
| Answering Calls                                                     |
| #29 <ext></ext>                                                     |
| #30 System Call Pickup (any station ringing)                        |
| XSFR button #31Personal Call Park                                   |
| #31 <ext></ext>                                                     |
| XSFR button #41System Call Park                                     |
| #41 <loc. #="">System Call Park Pickup</loc.>                       |
| #51 <line line="" park="">Line Park Pickup</line>                   |
| #81 Mands Free Intercom Mode                                        |
| #82                                                                 |
| Call Management                                                     |
| #26 Station Log Out (Phone must be onhook)                          |
| #27Station Log In (Phone must be onhook)                            |
| #32 <acct code="">Enter Account Code (before dialing)</acct>        |
| XSFR button #32 <acct code=""> Enter Account Code (mid-call)</acct> |
| #33Do Not Disturb                                                   |
| #36Call Forwarding                                                  |
| #37Remote Call Forwarding                                           |
| Other Features                                                      |
| #22 Feature Status Check                                            |
| #25 Station Speed Dial Setup                                        |
| #38Outside Call Blocking (operator only)                            |
| #39 Operator Off-Line (operator only)                               |
| #44Overhead Paging                                                  |
| #45 Overneau Paging by Trunk                                        |
| #40 Gloup Paging (Ior All-IF phone users)                           |
| #35 Cilor Fediule Tips                                              |
| #10                                                                 |
| #01 Not ready to receive workgroup calls                            |
| XSER hutton #40 Transfer to AltiGen Voice Mail System               |
| XSFR button # 15 <aa#> Transfer to Auto Attendant</aa#>             |
| XSFR button # # <ext> Transfer to a User's Voice Mail</ext>         |
| XSFR button <ext> XSFR buttonConsultation</ext>                     |

 $^1\,$  Feature must be enabled by system administrator.  $^2\,$  Feature available only on systems with Triton Analog Extension board.